# 附件:通识素养测评操作指示

## 1. "超星学习通"下载及登录

#### 下载安装学习通

目前,超星学习通支持Android和iOS两大移动操作系统。下载安装超星学习通前,请确定您的设备符合

系统要求。可以通过以下途径下载安装超星学习通:

① 扫描右侧的二维码,转到对应链接下载App并安装

(如用微信扫描二维码请选择在浏览器打开)

② 应用市场搜索"学习通",下载并安装。

③ 移动设备浏览器访问链接: http://app.chaoxing.com/, 下载并安装App。

【注意】Android系统用户通过② ③两种方式下载

安装时若提示"未知应用来源", 请确认继续安装;

iOS系统用户安装时若提示"未受信任的企业级开发者",

请进入设置-通用-描述文件,选择信任Beijing Shiji

Chaoxing Information Technology Development

Co., Ltd.。

### 注册登录学习通

① 注册并绑定单位信息

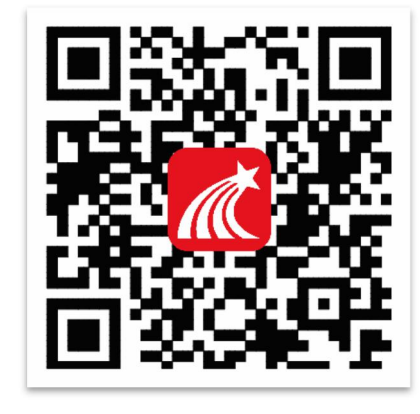

| 09:37                               | 4G 🔳  |
|-------------------------------------|-------|
| < 设置 通用                             |       |
| בעוסאינריין נא                      | New 2 |
|                                     |       |
| 日期与时间                               | >     |
| 键盘                                  | >     |
| 语言与地区                               | >     |
| 词典                                  | >     |
|                                     |       |
| iTunes 无线局域网同步                      | >     |
| VPN 未通                              | 接 >   |
| <b>描述文件</b> Charles Proxy CA (13 九月 | ] >   |
|                                     |       |
| 监管                                  | >     |
|                                     |       |
| 还原                                  | >     |
| 关机                                  |       |
|                                     |       |
|                                     |       |

 ⑦ 打开安装好的学习通App,选择"新用户注册"(前期已注册的同学可直接登录);进入如下图的界面, 输入手机号并获取验证码、设置个人密码,点击"下一步;进入右图信息验证界面,输入单位(兰州 大学)、学号(即校园一卡通账号)、姓名(必须为真实姓名),点击"验证"即可成功登录学习通。

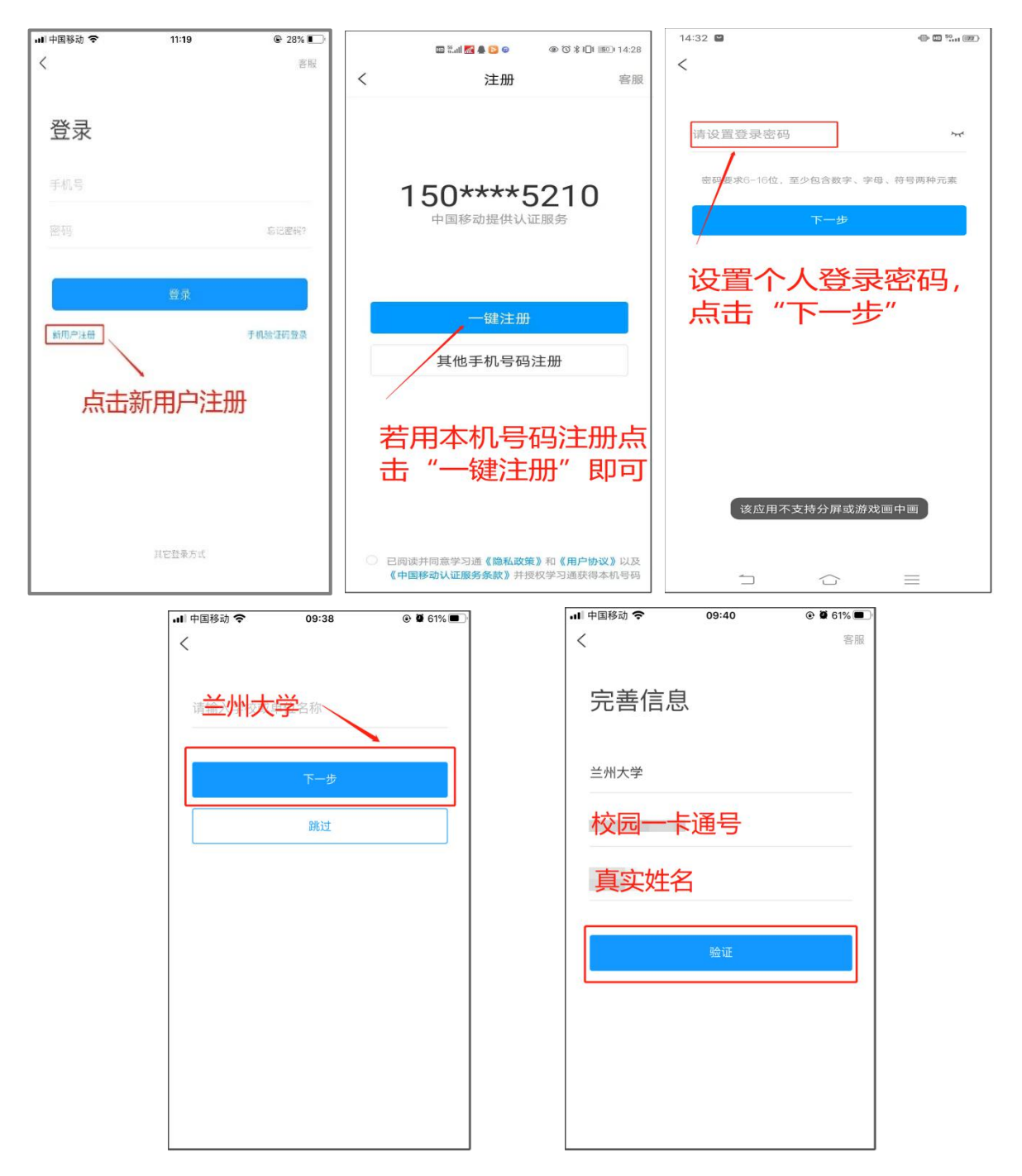

③ 注册登录成功以后,返回首页,点击右下角的"我",再点击您的姓名查看,显示您的学校、账号,而
且后面未显示"未认证",即为认证成功(如下左图),若显示"未认证",请再次核对个人姓名及账号是否

正确, 若有问题请及时联系平台老师解决。【(李老师: 15214084821 (微信同号); 侯老师: 15002595210 (微信同号)】

若前期已在学习通注册其他单位,点击单位右侧的"+"添加兰州大学的单位信息即可(如下右图)

| 國 ỗll 奈 ④ 英 ● 🔯 🍧 → 🐿 X IOI 500 I 12:57         | 🛯 📲 奈 û 英 🗭 🖉 🍘 🕲 🖇 DI 📧 I 12:57 | 🖾 트네 옷 🖗 英 🗭 💆 🕷 🕸 🕸 🕸 10: 557 | 22 58 ● 22 ● 20 ● 20 ◎ 20 ◎ 12:58 |
|-------------------------------------------------|----------------------------------|--------------------------------|-----------------------------------|
| 我                                               | く 编辑资料 个人主页                      | く 账号管理                         | く 我的单位 删除记录                       |
|                                                 | • •                              | 手机号 15 5210 >                  | 超                                 |
|                                                 |                                  | 修改密码                           | 测量新组织架构                           |
| 📚 课程 💦 🔅                                        | 姓名 下 >                           | <b>单位设置</b> 超星集团 >             | 在 课程新长征计划(甘肃站)                    |
| <b>小</b> 书架 >>>>>>>>>>>>>>>>>>>>>>>>>>>>>>>>>>> | 个性签名 教: 肃 >                      | 实名认证                           | 三 氏集团                             |
| ▲ 云盘 >>>                                        | 性别女〉                             | 账号注销                           | 超                                 |
| <b>冬</b> 小阳                                     | 账号管理                             | 上十 "凶人公乃罢"                     | 超服务平台                             |
|                                                 |                                  | <b>只</b> 山 甲位设置                | <u></u>                           |
| 1 笔记本                                           | 上十 "心口答"用"                       |                                | ≚ <b></b>                         |
| 〇 设置                                            | 只击 账号官理                          |                                | 兰 环境职业技术学院                        |
| 点击右下角的~~"我"                                     |                                  |                                | 甘 团队                              |
| 点击上方的姓名                                         |                                  |                                | 题点击:"添加单位"                        |
|                                                 |                                  |                                | 西、大学                              |
| 1                                               |                                  |                                | "在 学习革命、质量革命"暨CIQA                |
|                                                 | 退出登录                             |                                | 添加单位                              |

### 2.进入通识素养测评界面

#### 输入邀请码进入素养测评

登录学习通后可以看到学习通的首页面,进入学习通点击左下角的"首页",点击最上方的倒三角标识(如下图一)——点击"首页"(如下图二)(如无首页选择,则直接点击左下角的首页)——点击右上角"邀请 码"(如下图三),进入如下图四所示界面,在输入框内输入"sycp"的邀请码,点击"确定"即可进入素养测 评界面如下图五所示,点击"测测我的通识素养"即可进入测评,开始答题。答题结束即可查看测评结果 及提升推荐。

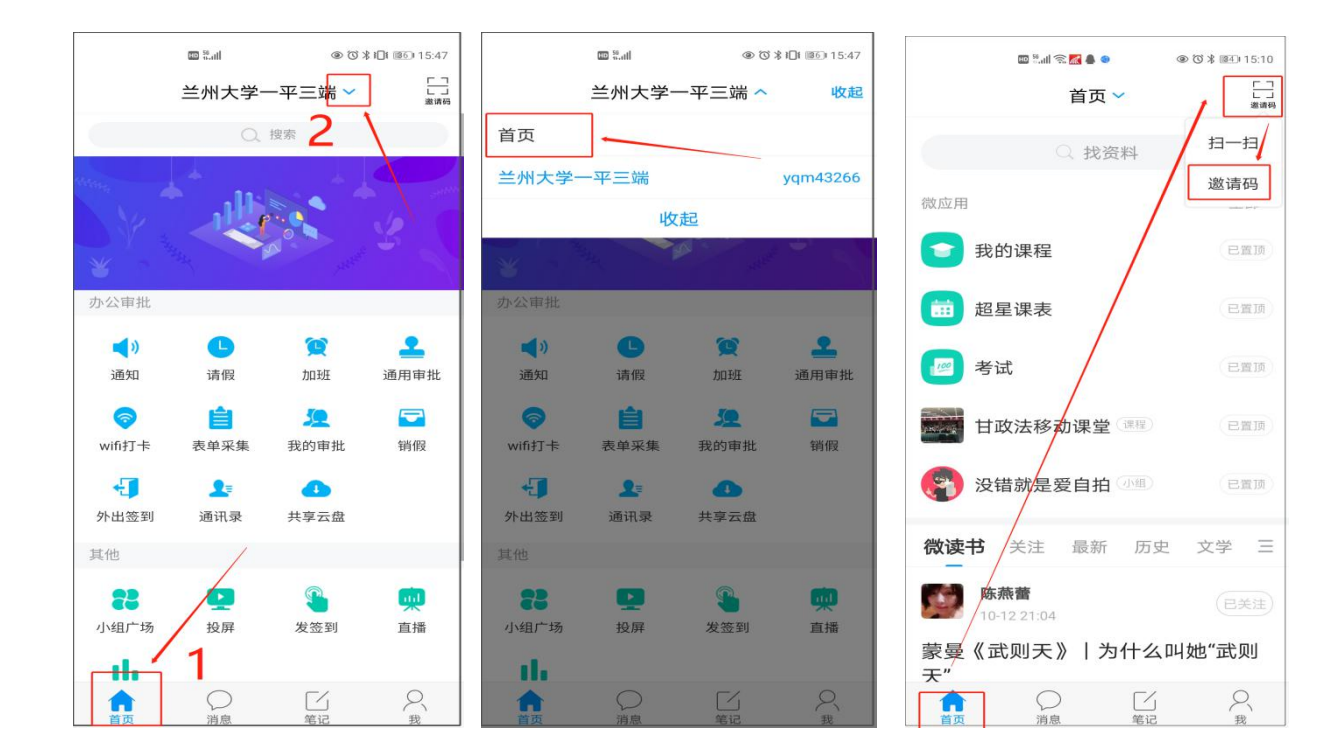

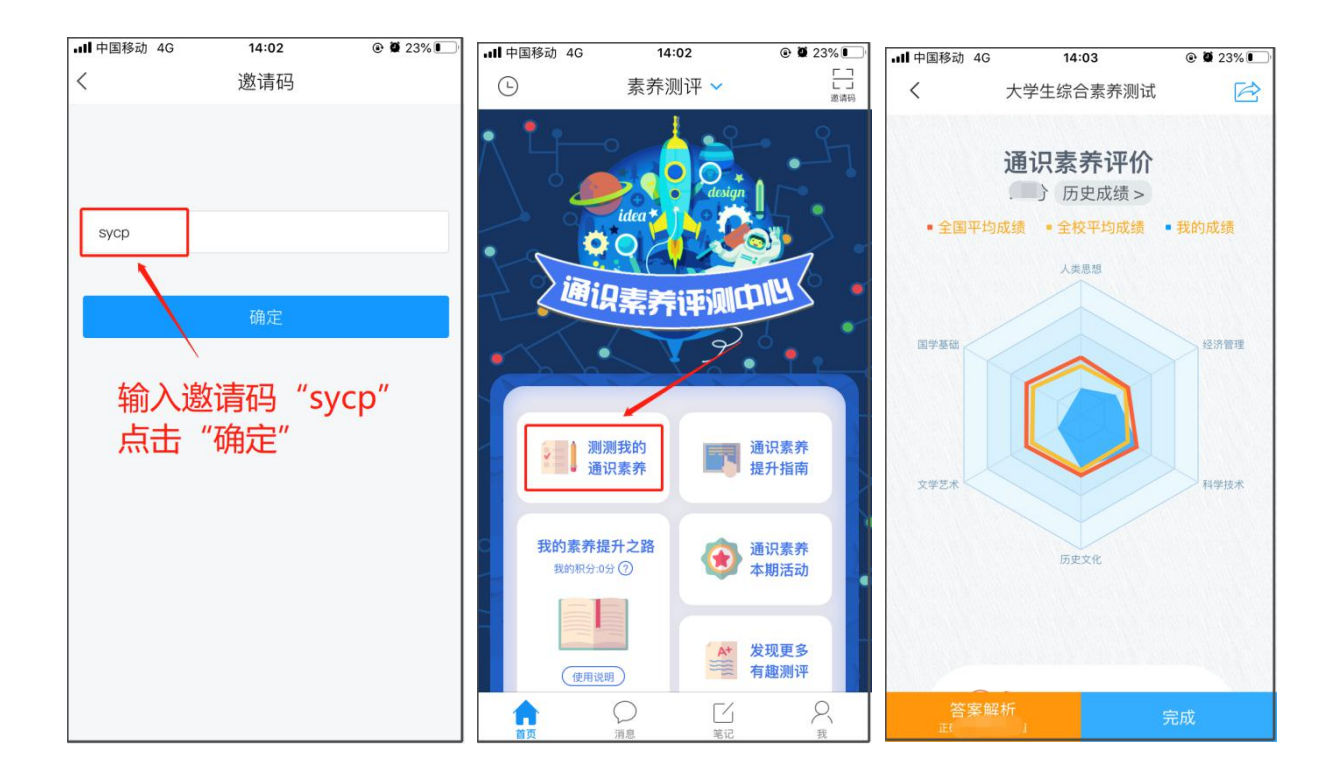